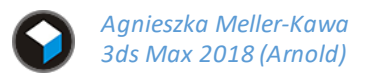

## PHYSICAL CAMERA, WYSTAWA KRZESEŁ, GŁĘBIA OSTROŚCI

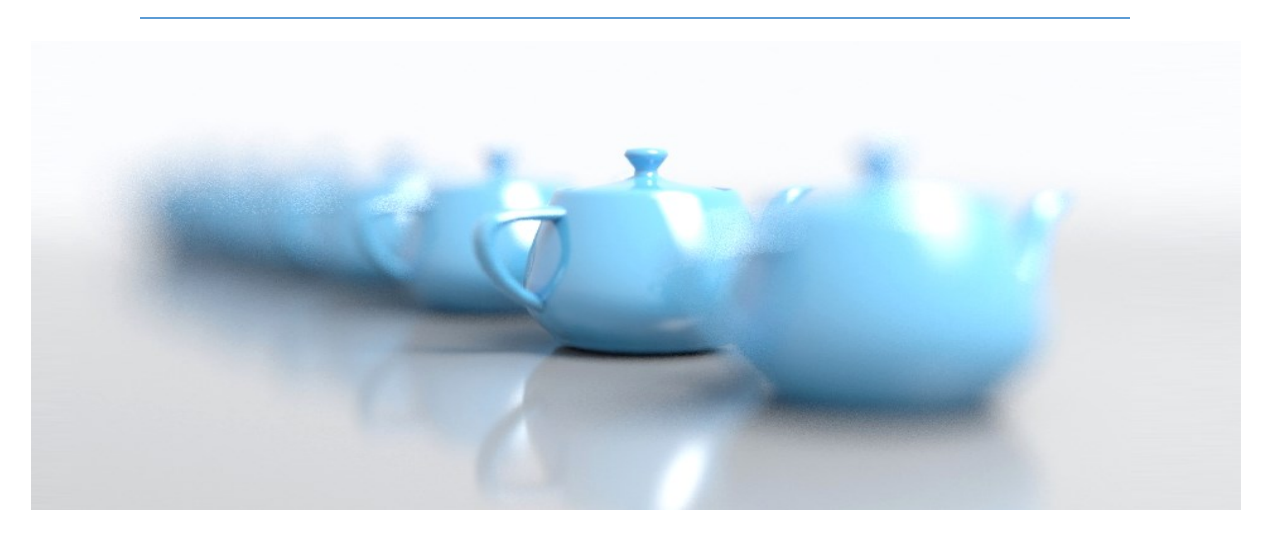

- W oknie Environment [8] ustaw jasne tło. Wstaw do sceny kamerę fizyczną [Ctrl C], ustal głębię ostrości i wyrenderuj modele krzeseł w wysokiej rozdzielczości (min. 2000 px w poziomie). W trakcie ustawiania właściwości kamery zwróć uwagę na następujące parametry:
  - położenie celu patrzenia kamery (Target)
  - załączenie opcji Enable Depth of Field
  - wartość Aperture: f/... (im mniejsza tym większe rozmycie)
  - wartość Width (głębokość ostrego pola widzenia)
  - wartość EV kamery (wartość ekspozycji, steruje jasnością kadru)

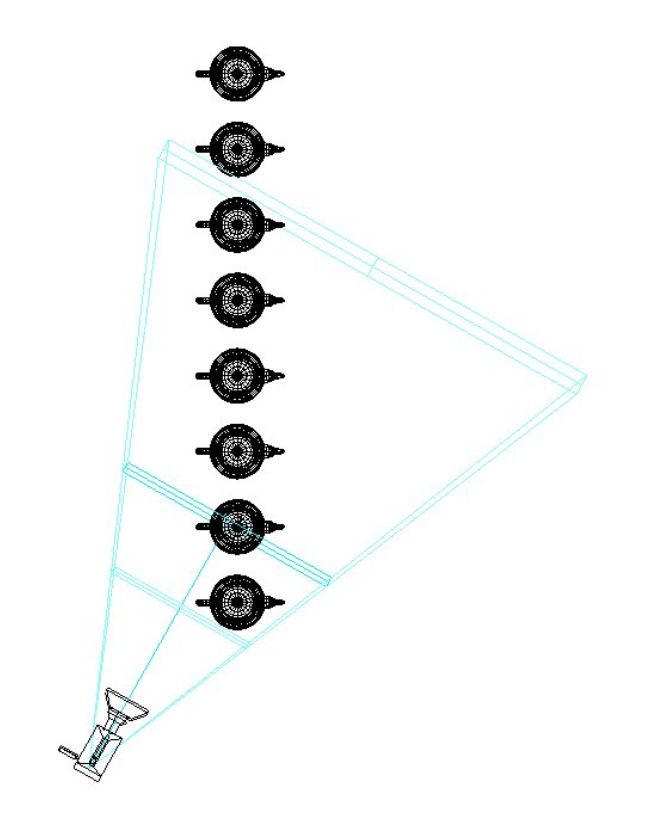

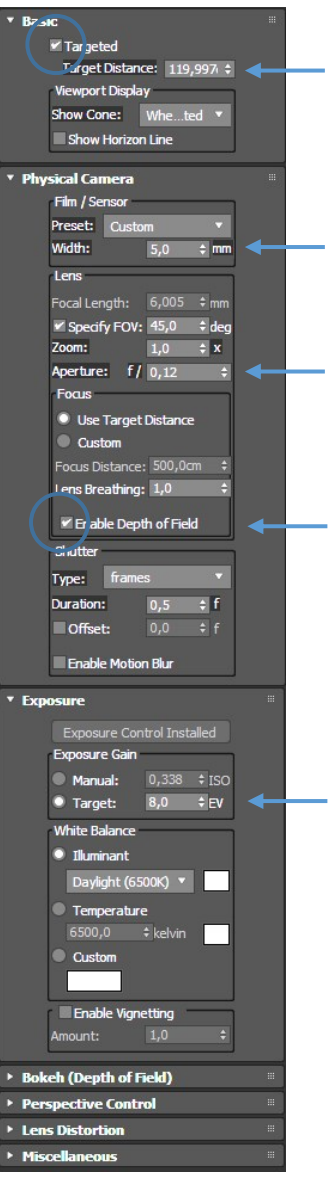